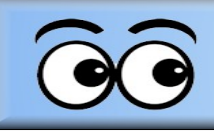

## Introduction

It is no longer possible to record DVD's from the S&S Booth. Sound booth video recordings are now created as *mp4* video files. The mp4 files are recorded either on the *Booth Laptop* or the *Booth Tower* computer. There are a few people who want DVD copies of programs. DVD copies can be made by transferring the program mp4 file to the *Media Station* in the computer room, and then using a program called *DVD* Architect.

| Figure 1 shows the path where          | IIIIIIIIIIIIIIIIIIIIIIIIIIIIIIIIIIIII                            | gs-Master List                               |               |                                    |                |                    |                                               |    |                            | - 0                | ×<br>^ ? |
|----------------------------------------|------------------------------------------------------------------|----------------------------------------------|---------------|------------------------------------|----------------|--------------------|-----------------------------------------------|----|----------------------------|--------------------|----------|
| typical mp4 video<br>files are located | Pin to Quick copy access                                         | Move<br>to * to *                            | New<br>folder | ™ New item ▼ Mew item ▼ Mew item ▼ | Properties     | en -<br>it<br>tory | Select all<br>Select none<br>Invert selection |    |                            |                    |          |
| on the <b>Media</b>                    | Clipboard<br>← → → ↑ 1 > This PC > Medias                        | Organize<br>Stn-VideoFiles (G:) > 2022-OBS-1 | /ideo R       | New<br>ecordings-Master            | Open<br>List > |                    | Select 🗸                                      | Ö  |                            | Search 2022-OBS-Vi | deo Rec  |
| Station com-                           | This PC                                                          |                                              | ^             | Name                               | ^              | Date               | modified                                      |    | Туре                       | Size               |          |
| puter. New files                       | 3D Objects                                                       |                                              |               | 2022 Enr                           | richment Hour  | 3/25/              | 2022 11:16 AM                                 |    | File folder                |                    |          |
| recorded on the                        | Documents                                                        |                                              |               | 2022 Ext                           | ra             | 4/12/              | 2022 2:36 PM                                  |    | File folder                |                    |          |
| Booth Laptop or                        | Downloads Music                                                  |                                              |               | 2022 Ge                            | nealogy<br>:   | 3/25/              | 2022 11:17 AM<br>2022 1:02 PM                 |    | File folder                |                    |          |
| Tower computers                        | Pictures                                                         |                                              |               | 2022 Sp<br>2022 Ves                | ecial<br>spers | 3/22/<br>3/22/     | 2022 1:09 PM<br>2022 1:10 PM                  |    | File folder<br>File folder |                    |          |
| should be copied                       | <ul> <li>Videos</li> <li>Windows (C:)</li> </ul>                 |                                              |               |                                    |                |                    |                                               |    |                            |                    |          |
| to the appropriate                     | MediaStn-F (F:)                                                  |                                              |               |                                    |                |                    |                                               |    |                            |                    |          |
| folder in the                          | 2022 60th                                                        |                                              |               |                                    |                |                    |                                               |    |                            |                    |          |
| Media Station                          | 2022-OBS-Tower-Video Recording<br>2022-OBS-Video Recordings-Mast | s-copies<br>er List                          |               |                                    |                |                    |                                               |    |                            |                    |          |
| computer.                              | 2022 Enrichment Hour                                             |                                              |               |                                    |                |                    |                                               |    |                            |                    |          |
|                                        | 2022 Exercise<br>2022 Extra                                      |                                              |               |                                    |                |                    |                                               |    |                            |                    |          |
| The path for                           | 2022 Genealogy                                                   |                                              |               |                                    |                |                    |                                               |    |                            |                    |          |
| video files trans-                     | 2022 RLF                                                         |                                              |               |                                    |                |                    |                                               |    |                            |                    |          |
| ferred from the                        | 2022 Vespers                                                     |                                              |               |                                    |                |                    |                                               |    |                            |                    |          |
| Sound Pooth to                         | 2022-TR-D-Month-Folders-folder                                   | names base                                   | ~             |                                    |                |                    |                                               |    |                            |                    | -        |
|                                        | Figure                                                           | e 1: Media Sta                               | tio           | n File E                           | xplorer        | fo                 | Ider loo                                      | ca | tions                      | S.                 |          |
| the Media Station                      |                                                                  |                                              |               |                                    |                |                    |                                               |    |                            |                    |          |

computer is as follows.

## ThisPC > MediaStn-VideoFiles(G) > 2022-OBS-Video Recordings-Master List >

There is a folder for each program (Enrichment Hour, Exercise, etc.) and each of the program folders has a sub folder for each month.

#### Creating DVD from mp4 file

## Recording Videos from the Booth

9

**OBS** *Studio* is installed on both the Laptop and Tower computers in the booth. Before starting a recording, the **Settings**, **Output** option must be used to set the location of the new recording. If this step is skipped,

the new recording file will be hard to find.

Figure 2 shows the *Output* Recording Path on the Booth Laptop.

Recordings on the Booth *Laptop* should be saved on an external hard drive.

Recordings on the Booth *Tower* should be saved on Video Files Drive (D:) in a folder named 2022-TR-**OBS-Video Recordings** (see figure 3).

Observe that the file name prefix is TR-D for Tower recording files and **XHD** for files for Laptop recording files. After files have been moved, the prefix identifies the original source.

 To select or change the desired folder location for a recording, select the Browse button in the OBS Settings dialog box.

✓ In the Select Recording **Directory** dialog box, click one location back in the directory path, then select the desired folder.

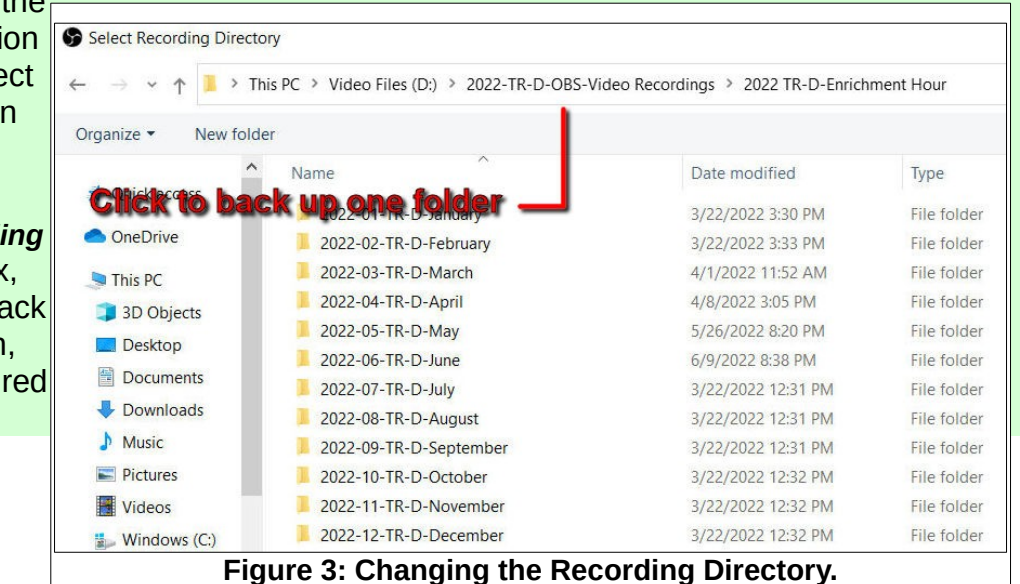

| Output Mode                                                                                                    | Simple                                                                                                    |                                                                         |
|----------------------------------------------------------------------------------------------------|----------------------------------------------------------------------------------------------------|-------------------------------------------------------------------------|
| Streaming                                                                                                    |                                                                                                    |                                                                         |
| Video Bitrate                                                                                                    | 25 TK0ps Drive                                                                                                    |                                                                         |
| Encoder                                                                                                    | So ware (x264)                                                                                                    | dinge Folder                                                            |
| Audio Bitrate                                                                                                    | 16                                                                                                    | anias Longe                                                             |
|                                                                                                    | anable Advanced Encoder Stitings                                                                                                    | <b>am Folder</b>                                                        |
| Recording                                                                                                    |                                                                                                    |                                                                         |
| Recording Path                                                                                                    | E:/2022-OBS-Video Recordings/2022 XHD Special/2022-06-XHD June                                                                                                    | Browse                                                                  |
|                                                                                                    | Generate File Name without Space                                                                                                    |                                                                         |
| Recording Quality                                                                                                    | High Quality, Medium File Size                                                                                                    |                                                                         |
| Recording Format                                                                                                    | mp4                                                                                                    |                                                                         |
| Encoder                                                                                                    | Underson (000)                                                                                                    |                                                                         |
| Encoder                                                                                                    | Hardware (QSV)                                                                                                    |                                                                         |
| Custom Muxer Settings<br>Warning: Recordings saved to MP<br>record multiple audio tracks consi                           | Instrumate (USV)  The state Reptay Buffer  MOV will be unrecoverable if the file cannot be finalized (e.g. as a result of BSODs, if rusing MVX and remux the recording to MP4/MOV after it is finished (File Remun)                   | power losses, etc.). If γου want to<br>× Recordings)                    |
| Custom Muxer Settings<br>Custom Muxer Settings<br>Warning: Recordings saved to MP-<br>record multiple audio tracks consi | rationate (csv)         Enable Replay Buffer         //MOV will be unrecoverable if the file cannot be finalized (e.g. as a result of BSODs, j<br>fer using MKV and remux the recording to MP4//MOV after it is finished (File Remux) | power losses, etc.). If you want to<br>x Recordings)                    |
| Custom Maxer Settings<br>Custom Maxer Settings<br>Warning: Recordings saved to MP-<br>record multiple audio tracks consi | rationate (cor)  Enable Replay Buffer  /MOV will be unrecoverable if the file cannot be finalized (e.g. as a result of BSODs, j fer using MKV and remux the recording to MP4/MOV after it is finished (File → Remu                    | power losses, etc.). If you want to<br>x Recordings)                    |
| Custom Maxer Settings<br>Custom Maxer Settings<br>Warning: Recordings saved to MP<br>record multiple audio tracks consi  | rationate (cor)  Enable Replay Buffer  /MOV will be unrecoverable if the file cannot be finalized (e.g. as a result of BSODs, j fer using MKV and remux the recording to MP4/MOV after it is finished (File → Remu                    | power losses, etc.). If you want to<br>x Recordings)<br>OK Cancel Apply |

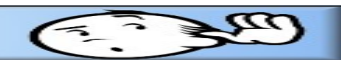

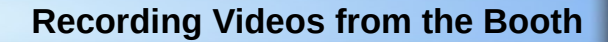

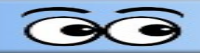

 Before closing the Settings dialog box, make sure the recording format is set to mp4.

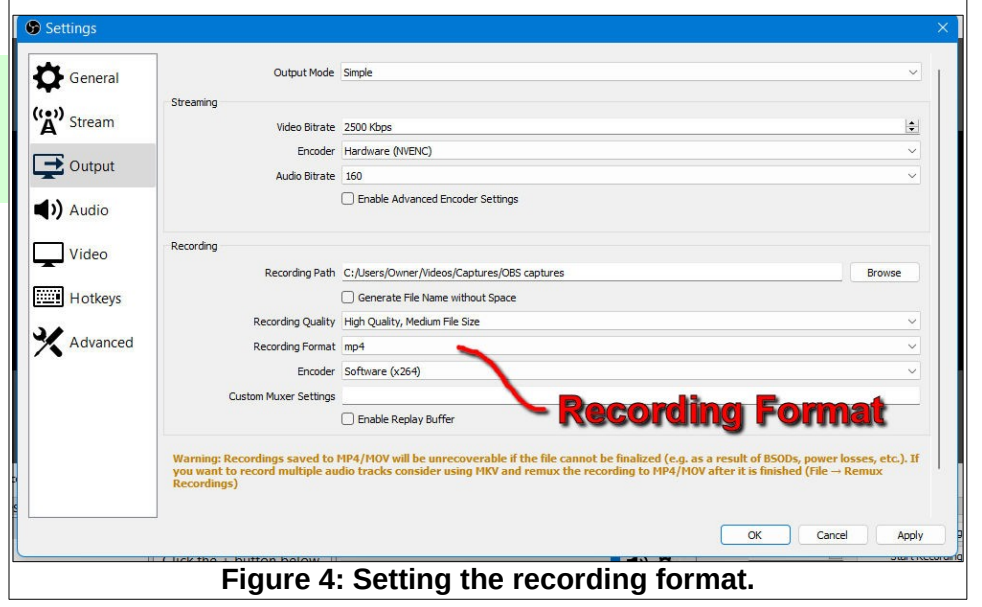

OBS has an option for setting *hot keys*. Figure 5 (from the Tower computer) shows that the Insert key has been set to start and stop recording.

The advantage of using a hot key to start and stop recording is that *while OBS is running*, a different app (for example the VLC player) can be displayed full screen and OBS can start and stop recording even when OBS is not displayed.

| Ganaral Fi | ter                            | Filter by Hotkey |                |     |
|------------|--------------------------------|------------------|----------------|-----|
| General    |                                |                  |                | -   |
| Stream     | Start Streaming *              |                  | じ 由 + ·        |     |
|            | Stop Streaming *               |                  | り 向 十・         |     |
| Output     | Stop Streaming (discard delay) |                  | り向十·           |     |
|            | Start Recording *              | Incert           | <br>ກ <b></b>  |     |
| Audio      | Stop Recording *               | Incert           | ວ <b>ຜ</b> +   |     |
| Video      | Pause Recording *              |                  | <br>ວ          |     |
|            | Unpause Recording *            | -                | 0@ <br>0@+.    |     |
| Hotkeys    | Start Replay Buffer *          |                  | OBT            |     |
|            | Stop Replay Buffer *           |                  | O四十:<br>の商士。   |     |
| Advanced   | Start Virtual Camera *         |                  |                |     |
|            | Ston Virtual Camera *          |                  |                |     |
|            | Stop VII to a la a             |                  |                |     |
|            | Enable Preview *               |                  | り 団 <b>十</b> · | _   |
|            | Disable Preview *              |                  | り 🖞 + ·        | -   |
|            | Show Source Toolbar *          |                  | 5 ± +          | _   |
|            | Hide Source Toolbar *          |                  | り 🖞 🕂          |     |
|            | Studio Mode                    |                  | じ 🖞 +          | _   |
|            | Transition                     |                  | じ 🖻 🕂          |     |
|            | Deret State                    |                  | ~~·            |     |
|            |                                |                  | OK Cancel      | 400 |

# Using DVD Architect

Copy the desired mp4 file.

Figure 6 shows the Media Station File Explorer master list and prior cuick copy sub folders for each program category. Note that each pro gram folder has folders for month of the year. Here is a cal folder path for saving an mp4 file.

This PC > MediaStn-Video (G) > 2022-OBS-Video Red ings Master List > 2022 S cial > 2022-05-May

Paste the copied file in appropriate folder.

|      | Construction of the DC A Media Che Middae Files (CA A 200 |                 | and and Master Link A | 2474               | 25 | 0         | Carach 2022 OBC Video Bas  |
|------|-----------------------------------------------------------|-----------------|-----------------------|--------------------|----|-----------|----------------------------|
|      |                                                           | 22-063-VIDE0 Ke |                       | ×                  | 0  | 2         | Search 2022-OBS-Video Rec. |
| och  | 🤰 This PC                                                 | ^               | Name                  | Date modified      | Ту | rpe       | Size                       |
|      | 3D Objects                                                |                 | 2022 Enrichment Hour  | 3/25/2022 11:16 AM | Fi | le folder |                            |
| vni- | Desktop                                                   |                 | 2022 Exercise         | 3/22/2022 1:40 PM  | Fi | le folder |                            |
| J Pr | Documents                                                 |                 | 2022 Extra            | 4/12/2022 2:36 PM  | Fi | le folder |                            |
|      | Downloads                                                 |                 | 2022 Genealogy        | 3/25/2022 11:17 AM | Fi | le folder |                            |
|      | b Music                                                   |                 | 2022 RLF              | 3/22/2022 1:02 PM  | Fi | le folder |                            |
|      | Pictures                                                  |                 | 2022 Special          | 3/22/2022 1:09 PM  | Fi | le folder |                            |
|      | Videos                                                    |                 | 2022 Vespers          | 3/22/2022 1:10 PM  | Fi | le folder |                            |
| iles | windows (C:)                                              |                 |                       |                    |    |           |                            |
|      | 👞 MediaStn-F (F:)                                         |                 |                       |                    |    |           |                            |
| ora- | 🚁 MediaStn-VideoFiles (G:)                                |                 |                       |                    |    |           |                            |
| e-   | 🧵 2022 60th                                               |                 |                       |                    |    |           |                            |
|      | 2022-OBS-Tower-Video Recordings-copies                    |                 |                       |                    |    |           |                            |
|      | 2022-OBS-Video Recordings-Master List                     |                 |                       |                    |    |           |                            |
|      | 2022 Enrichment Hour                                      |                 |                       |                    |    |           |                            |
|      | 2022 Exercise                                             |                 |                       |                    |    |           |                            |
| 20   | 2022 Extra                                                |                 |                       |                    |    |           |                            |
| ie   | 2022 Genealogy                                            |                 |                       |                    |    |           |                            |
|      | 2022 RLF                                                  |                 |                       |                    |    |           |                            |
|      | 2022 Special                                              |                 |                       |                    |    |           |                            |
|      | 2022 Vespers                                              |                 |                       |                    |    |           |                            |
|      | 2000 TR D Month Folders folder names hase                 |                 |                       |                    |    |           |                            |

Figure 6: the Media Station File Explorer.

The mp4 file may or may not have to be edited. If editing is

required, review the 'Editing Vespers Videos' document found on the S&S Operating Manual web page.

M Copy path Paste Paste shortcut

https://bvres.org/sight\_and\_sound\_pages/opmanul\_22.html

Open **DVD Architect** with the shortcut found on the desktop.

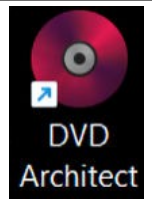

When DVD Architect opens, it may show a previous project, or it may show the default untitled project. In either case, a new project needs to be created.

|                                      | Ø,                         | 2                      | 100           |   |
|--------------------------------------|----------------------------|------------------------|---------------|---|
| Menu Based                           | Music/Video<br>Compilation | Picture<br>Compilation | Single Movie  | 6 |
| Creates a disc with available.       | n a single movie file      | . No menus or other    | media will be |   |
|                                      |                            |                        |               |   |
| Disc format:                         | DVD                        |                        |               | ~ |
| Disc format:<br>Project video format | DVD<br>: MPE               | G-2 720x480-60i, 4:3   | (NTSC)        | ~ |

New Project dialog box.

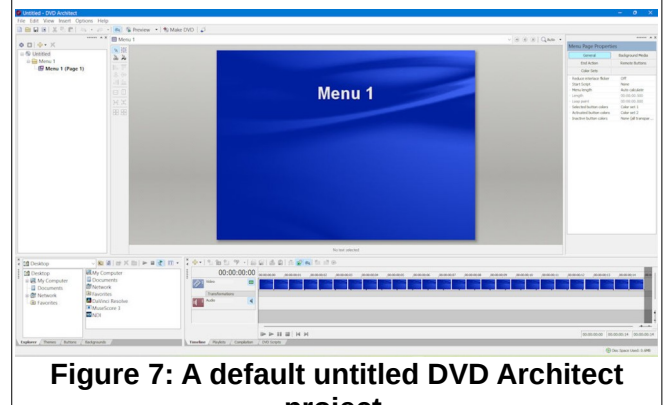

project.

ypically we create

ither *Menu Based* or *Single Movie* projects.

In the *New Project* dialog box, select the desired project type.

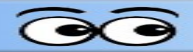

The process requires

Most of the time the project format will not have to be changed. Figure 8 shows the standard settings.As soon as the DVD project type has been selected, the **Open Media** dialog box will appear.

#### ✓ Select the desired mp4 file and then select Open.

Note that it will take a while for the audio track to fill in.

As soon as the file is opened the project should immediately be saved using *File, Save As*.

#### ✓ In the DVD Architect window, from the menu bar select File, Save As, and enter a location

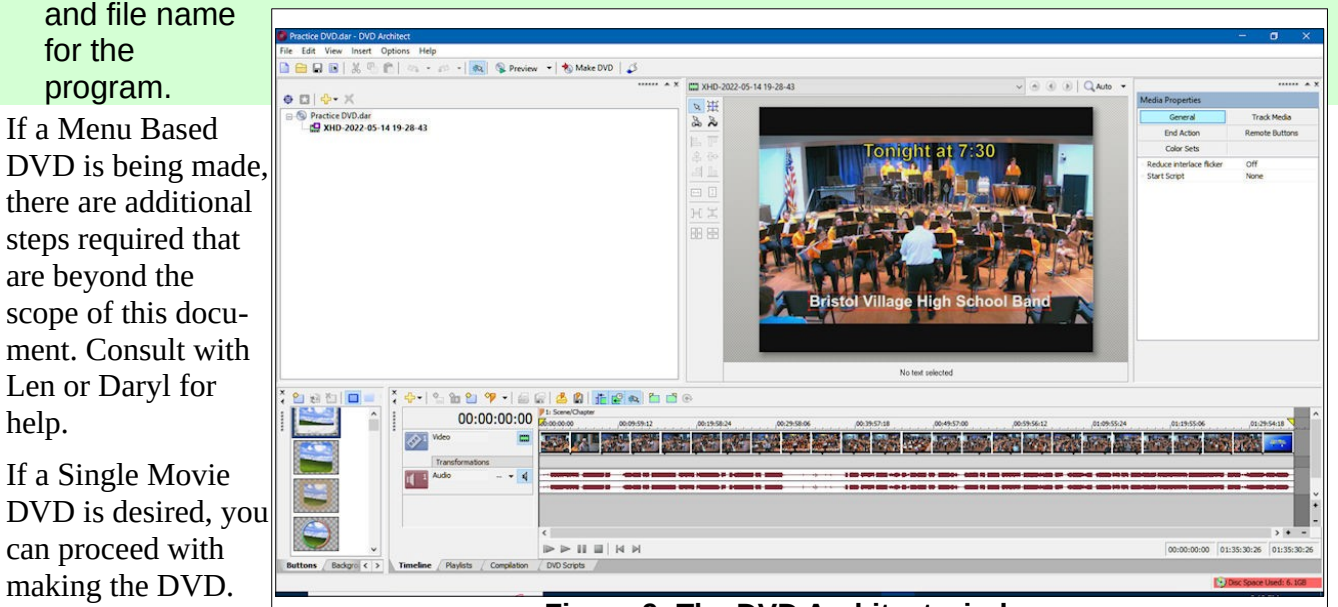

Figure 9: The DVD Architect window.

two steps in the system. The first is that the system will render a new file for the program. For a Single Movie project the rendering step is a bother, since no edits or changes to the original file are required. If you were starting with a DVD, you could simply copy it. But, when you start with an mp4 file, the system needs to render that file. Once the rendering is complete, the system will proceed with burning the DVD.

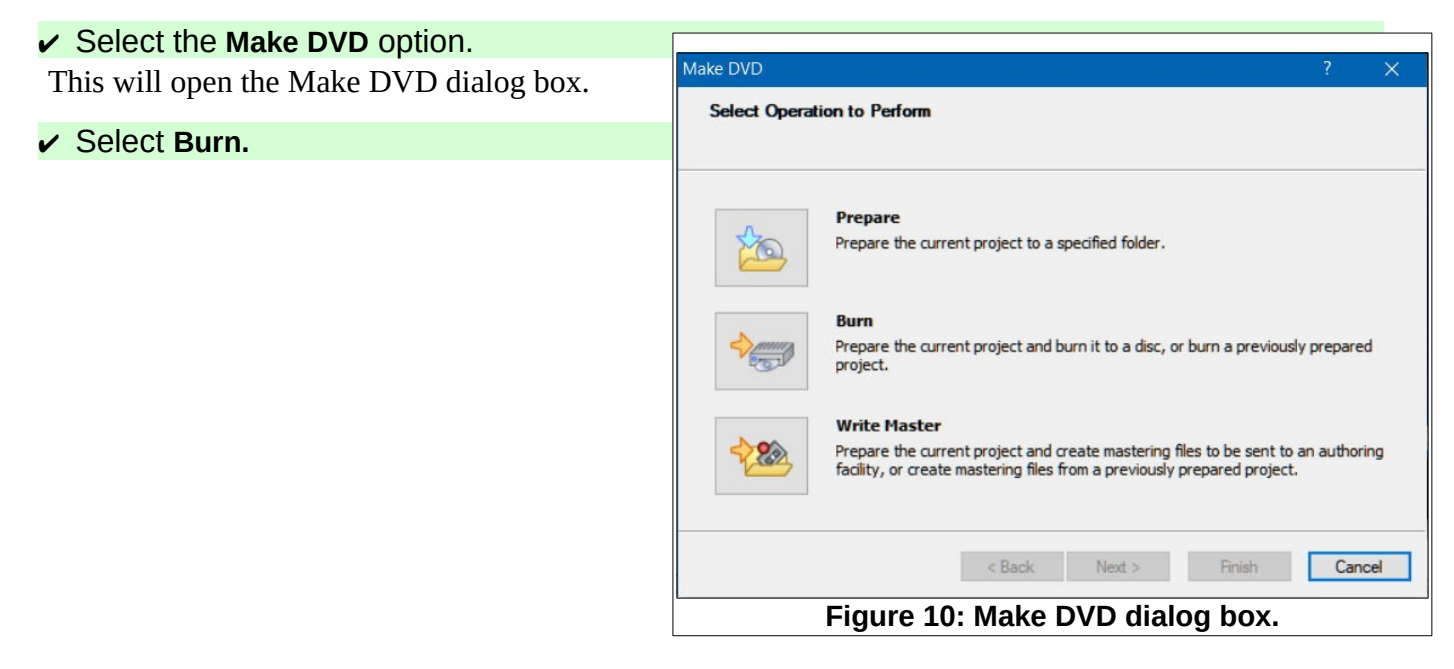

### **Creating DVD from mp4 file**

#### ✓ Select the Current Project option.

It is a good idea to create a new folder with the name of the program. If, at a later date, you need to make copies, you can use the Previously prepared folder and skip the render process.

Select Next.

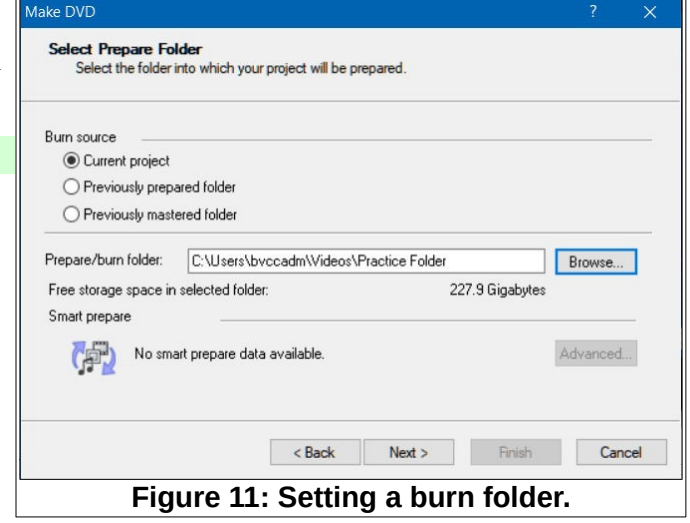

The preview messages will show if the project will fit on the disk. If not, use the Optomize option to make it fit.

| Select Next. | Make DVD                                                                                                    | 2                                                                                                    | )               |
|--------------|----------------------------------------------------------------------------------------------------|----------------------------------------------------------------------------------------------------|-----------------|
|              | Review Message List<br>This information has been rep<br>choose to ignore warning me                                                     | ported prior to the preparation of your project. You may<br>essages and continue. Error messages must be addressed.                                                                                                    |                 |
|              | Show: All Messages                                                                                                    | ~                                                                                                    | ?               |
|              | The video 'TR-D-2022-06-12     The audio on track 1 of 'TR-     The end action of 'TR-D-202     The remote button action of     <     < | 2 19-26-49.mp4' on track. 2 Video' in 'TR-D-2022-06-12 19-26-49' v<br>-D-2022-06-12 19-26-49' will be compressed.<br>22-06-12 19-26-49' uses the most recent menu command before a r<br>'TR-D-2022-06-12 19-26-49' uses the most recent menu command | vil<br>m<br>1 E |
|              | Estimated project size: 4,064.2                                                                                                    | 2 MB (87.0 % of 4.700 GB media) Optimize.                                                                                                    |                 |
|              |                                                                                                    | < Back Next > Finish Canc                                                                                                    | cel             |
|              | Figure 12                                                                                                    | : The preview messages.                                                                                                    |                 |

Review the messages.

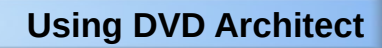

#### Select Next.

| Show:  | All Messages        | ~ | le ? |
|--------|---------------------|---|------|
| Descri | ption               |   |      |
| No     | messages to display |   |      |
|        |                     |   |      |
|        |                     |   |      |
|        |                     |   |      |
|        |                     |   |      |
|        |                     |   |      |
|        |                     |   |      |

- ✓ Toggle the *Eject disk when done* option ON.
- ✓ Enter a Volume name, then select Finish.

| Select the p | arameters for burning the di | sc.       |                 |          |          |
|--------------|------------------------------|-----------|-----------------|----------|----------|
| Volume name: |                              |           |                 |          | Eject    |
| Device:      | [D:] ASUS DRW-24F19          | ST d1.00  | `               | 1        | Load     |
| Speed:       | 24.0x                        |           | ×               | 1        | Advanced |
| Erase mode — |                              | Burn mode |                 |          |          |
| Do not era   | ise                          | 🖲 Burn    | disc            |          |          |
| O Quick era: | se                           | ⊖ Test    | only (do not bu | rn disc) |          |
| O Full erase |                              |           |                 |          |          |
| 🗹 Eject disc | when done                    | Disc stat | us: DVD-R Di    | sc       |          |
|              |                              | Pack N    | last >          | Finish   | Cancel   |

| Rendering Prep                    | baring Burning  |
|-----------------------------------|-----------------|
| 🥪 🄶 🌘                             | Ð 🕈 💿           |
| Making disc:                      |                 |
| 0 9                               | %               |
| Total elapsed time (hh:mm:ss):    | 00:00:07        |
| Rendering progress:               |                 |
| 0                                 | ¥0              |
| Approximate time left (hh:mm:ss): | []              |
| Elapsed render time (hh:mm:ss):   | 00:00:07        |
|                                   | Cancel          |
| Figure 15: Rend                   | ering progress. |

The system will then show a progress window. When the render-burn process is complete, the system will ask if you want to make another copy.

If you want to create a DVD cover, there are a number of cover files created with LibreOffice Draw that can be opened, renamed, and edited.